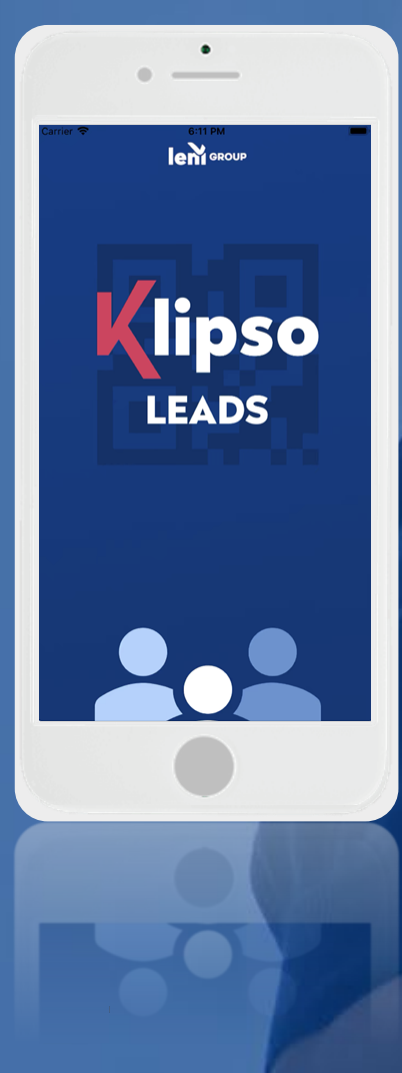

# **KLIPSO LEADS**

Application mobile de scan et gestion des leads

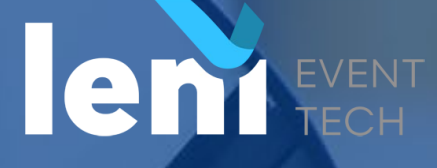

# UNE UTILISATION SIMPLE PAR ETAPE

#### Processus

- **1. Avant l'événement**
- Les indispensables
- Votre Espace Exposant : menu « Lecteur de badge »

### 2. Pendant l'événement

- Flasher un participant
- Qualifier un participant
- Synchroniser un participant
- 3. Après l'événement
- Télécharger la liste de mes contacts

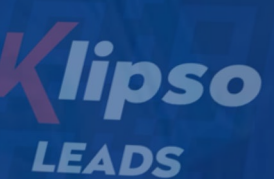

len GROUP

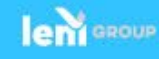

## PROCESSUS

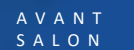

2

A P R E S S A L O N

Je me connecte en ligne sur mon espace exposant Dans l'onglet « Lecteur de badge », je paramètre mes questions de qualification Leads

P E N D A N T S A L O N

#### 3

6

Je récupère dans le menu « Lecteur de badges » mon code d'activation - Licence Key Je télécharge l'application SANTEXPO 2020 Sur mon smartphone

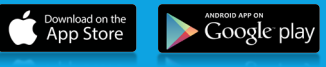

8

1

Je récupère la liste de mes contacts qualifiés sur mon espace exposant Je qualifie à tout moment mon contact sur l'application et les synchronise

Je scanne les QR codes des badges de mes contacts sur le Salon

#### 5

4

Je paramètre un Code – Licence Key par smartphone

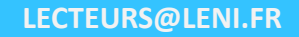

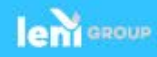

Les indispensables

Klipso Leads est une application compatible IOS et Android qui vous permet de qualifier le visitorat de votre stand sur un événement.

Fonctionnement « off-line » afin de ne pas être dépendante d'une connexion.

### Je m'assure avant tout que :

Ma/mes licence(s) est/sont inclue(s) dans mon stand ou que je dois la/les commander.

Je possède un smartphone équipé d'un appareil photo autofocus pour flasher le QR CODE sur les badges des participants. Si ce n'est pas le cas, il est possible d'en louer un avec l'application préinstallée.

J'ai en ma possession le lien vers ma plateforme exposant.

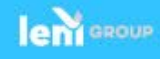

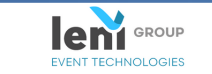

space Expo

#### RENVENUE DANS VOTRE ESPACE LECTEUR DE BADGE - GESTION DE CONTA

| Avent is salen : Cette platforms voor pernet de personaliservotre<br>questionare. Balen : Cette platforms voor pernet de visualiser la<br>heteronare. Balen : Cette platforms voor pernet de visualiser la<br>Bale des visiteurs voor san votre stand, et Peoporter à tout moment. | Vous<br>Société : ITTRO<br>Contact :<br>Nicola ROSSETTI<br>Se déconnecter<br>Accueil                                                              |
|----------------------------------------------------------------------------------------------------|----------------------------------------------------------------------------------------------------|
| RECAPITULATIF DE MA COMMANDE                                                                                                    |                                                                                                    |
| Votre lecteur de badges est un outil essentiel pour gérer les contacts qui<br>viendront sur votre stand, tirez-en le meilleur parti !<br>Vous avez commandé :                                                                                                    | Liste des Utilisateurs activé<br>Vous avez activé utilisateur(s<br>:                                                                              |
| 10 Lease-sets SMARTDHONE KLIDCO Leases                                                                                                    |                                                                                                    |
| 10 Application(s) Calypso Leads                                                                                                    | lecteurs@ieni.fr                                                                                                    |
| MES ACTIONS                                                                                                    | Commande                                                                                                    |
| COMMENT UTILISER MON LECTEUR?                                                                                                    | Pour louer un<br>smartphone ou<br>commander des licences<br>complémentaires, merci<br>de compléter et de<br>renvoyer le <u>bon de</u><br>compande |
|                                                                                                    |                                                                                                    |
|                                                                                                    |                                                                                                    |
|                                                                                                    |                                                                                                    |

# **Connexion** à votre espace exposant web

**Et téléchargement – Activation de votre App Klipso Leads** 

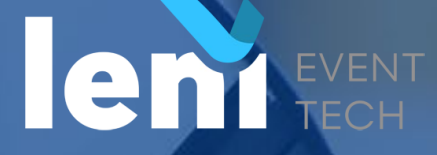

VANT SALON

## **IMPORTANT**

## JE PARAMETRE DABORD MES QUESTIONS

Sur mon espace exposant en ligne

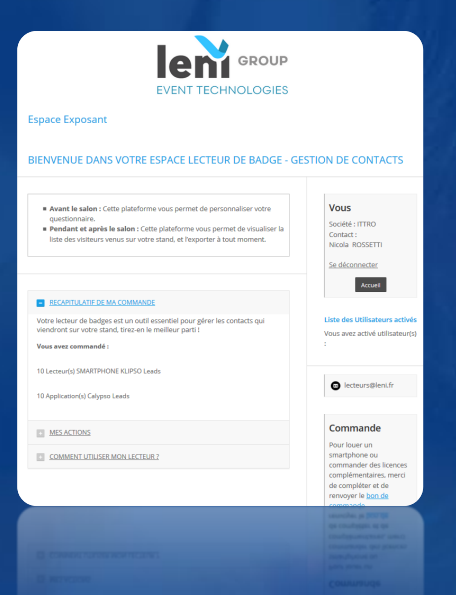

Si vous activez votre licence sur les Applications Klipso Leads avant le paramétrage de vos questionnaires, vous serez alors bloqués en termes de modification

Si vous ne souhaitez pas de questions spécifiques pour qualifier vos prospects, vous pouvez alors directement entrer votre clé de licence (1 par smartphone utilisant Klipso lead)

# PUIS J'ACTIVE MES LICENCES

Sur mon application klipso leads intégrée à l'application SANTEXPO 2020

| 14:40<br>< Recherche    | 🔐 4G 💼 |  |
|-------------------------|--------|--|
| <b>K</b> lipso LEADS    | FERMER |  |
|                         |        |  |
|                         |        |  |
| Indiquez vos NOM Prénom |        |  |
| NOM Prénom              |        |  |
| Clé de licence          |        |  |
|                         |        |  |
|                         |        |  |
| CGU                     |        |  |
|                         |        |  |
|                         |        |  |
|                         |        |  |
|                         |        |  |
|                         |        |  |
|                         |        |  |
| VALIDER                 |        |  |

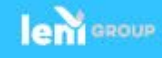

Votre Espace Exposant : menu « Lecteur de badge »

#### Cliquer sur « Lecteur de badges » :

- Je m'assure que la commande correspond bien à mes attentes, je télécharge mon bon de commande et je l'envoie par email ou par courrier à LENI.
- J' accède également au rappel des actions que j'ai à mener (paramétrage de questionnaire, téléchargement d'application, date, heure et lieu de récupération/restitution du lecteur).

#### **Configuration et gestion :**

- Définissez vos questions de qualification via le module de paramétrage de questionnaire (texte libre ou questions à choix)
- Copier ma clé de licence. A saisir sur mon application une fois que mon questionnaire est paramétré
- Dans cette page, j' accéderai à la liste des participants que j'ai scanné sur mon stand une fois que j'ai procédé à la synchronisation de mes données.

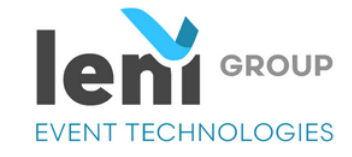

#### Espace Exposant

#### BIENVENUE DANS VOTRE ESPACE LECTEUR DE BADGE - GESTION DE CONTACTS

 Avant le salon : Cette plateforme vous permet de personnaliser votre questionnaire.

 Pendant et après le salon : Cette plateforme vous permet de visualiser la liste des visiteurs venus sur votre stand, et l'exporter à tout moment. Vous

Société : ITTRO Contact : Nicola ROSSETTI

Se déconnecter

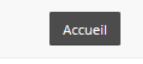

Liste des Utilisateurs activés

Vous avez activé utilisateur(s)

☑ lecteurs@leni.fr

#### <u>RECAPITULATIF DE MA COMMANDE</u>

Votre lecteur de badges est un outil essentiel pour gérer les contacts qui viendront sur votre stand, tirez-en le meilleur parti !

Vous avez commandé :

10 Lecteur(s) SMARTPHONE KLIPSO Leads

10 Application(s) Calypso Leads

+ MES ACTIONS

COMMENT UTILISER MON LECTEUR ?

Commande Pour louer un smartphone ou commander des licences complémentaires, merci de compléter et de

renvoyer le bon de

commander des licences complémentaires, merci de compléter et de renvoyer le <u>bon de</u>

COMMENT UTILISER MON LECTEUR 3

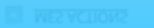

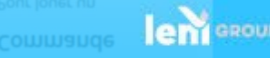

### Créer mes questions

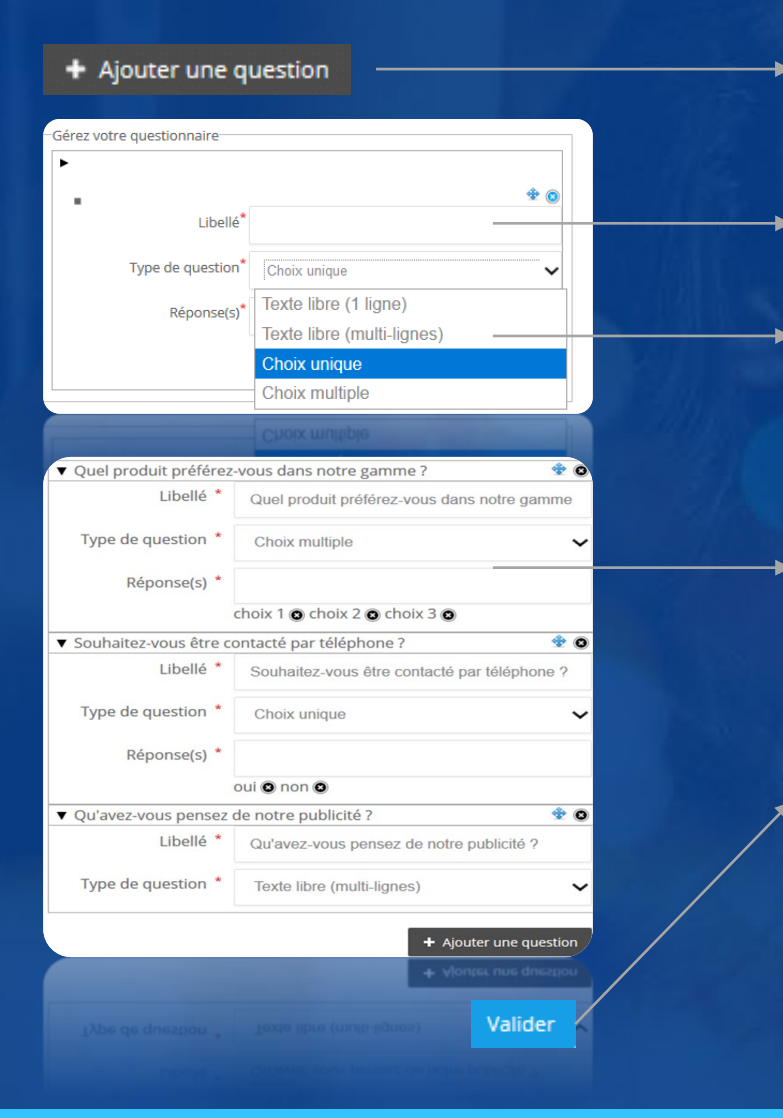

Je clique sur « Ajouter une question » pour débuter mon paramétrage.

Je saisis le « libellé » de ma question

Je choisis l'un de mes 4 formats possible de questions

Pour toutes les questions à choix, j'appuie sur entrée entre chaque réponse pour en ajouter

Une fois que j'ai terminé je clique sur le bouton « Valider »..Vous pouvez revenir à votre guise sur votre formulaire pour faire des modifications.

Mais attention, une fois que vous téléchargerez votre licence sur un smartphone toute modification sera bloquée.

#### Nos recommandations

- Les libellés de vos questions ne doivent pas dépasser 50 caractères.
- entre 8 et 10 questions maximum
- entre 8 et 10 réponses maximum/ question

Une qualification courte et concise pour vos équipes ne sera que plus efficace

Rapprochez-vous de l'organisateur si vous avez un doute sur les données présentes par défaut lorsque vous scannez un contact, Ex :

- les coordonnées complètes de chaque participant
- des informations de profil (activité, fonction, centre d'intérêts...)

4 Champs libre pré-paramétrés sont déjà à votre disposition sans que vous ayez à les créer

- Autre Nom
- Autre Société
- Autre Email
- Commentaire

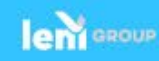

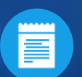

Télécharger et paramétrer mon application(s)

PARIS

Sur mon smartphone, je me rends dans mon Play Store pour Android ou dans mon App Store pour Iphone afin de télécharger mon application **SANTEXPO 2020** 

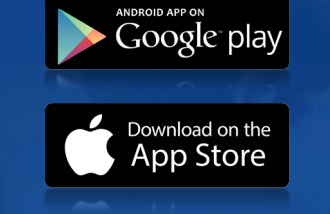

puis accède à la fonction Klipso Leads en appuyant sur

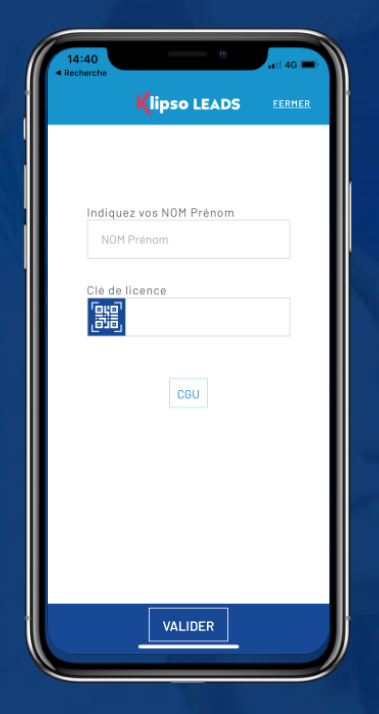

## Activation slide suivante

Je la lance et sélectionne le profil EXPOSANT,

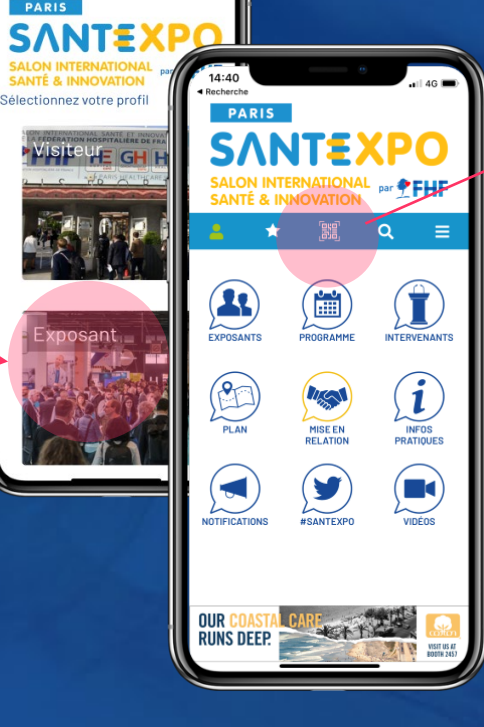

le bouton « QR-code »

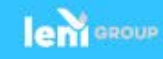

Je m'assure bien avant d'activer ma clé de licence que mon paramétrage de questionnaire est terminé.

- Si je commande plusieurs licences je n'aurai qu'une seule clé qui sera communiquée sur la plateforme Exposant.
- Une clé de licence activée = un smartphone
- Si je commande 5 licences, 5 personnes de mon équipe pourront l'activer chacun sur leur smartphone qu'une seule et unique fois.
- Je saisis mon Nom et mon Prénom. Cela permet sur le fichier global de rapprocher les participants scannés avec les utilisateurs de la licence.
- Je saisis ma clé de licence précisée sur ma plateforme Exposant en respectant la casse. (majuscules / minuscules)
- Je valide

# Souhaitez-vous paramétrer votre questionnaire ? Oui Non Valider >>> Activez votre application avec le code d'activation : 6NTQBR85Q5 # Klipso LEADS Type-in your LASTNAME Firstna 淵 Terms of use Google pla VALIDATE Download on the App Store

Espace exposant

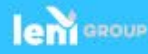

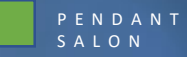

# UTILISATION

PENDANT L'ÉVÉNEMENT

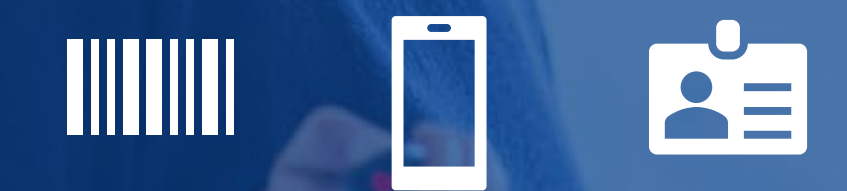

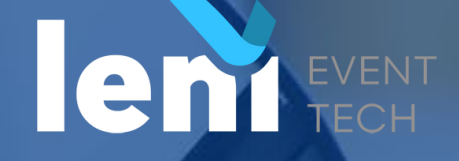

Une fois la clé de licence d'enregistrée, j'arrive sur la page qui va me permettre de scanner le QRCODE présent sur chaque badge porté par les participants.

> Nombre de contacts scannés et état de synchronisation

Synchroniser mes données de manière à retrouver mes participants scannés dans mon Espace Exposant

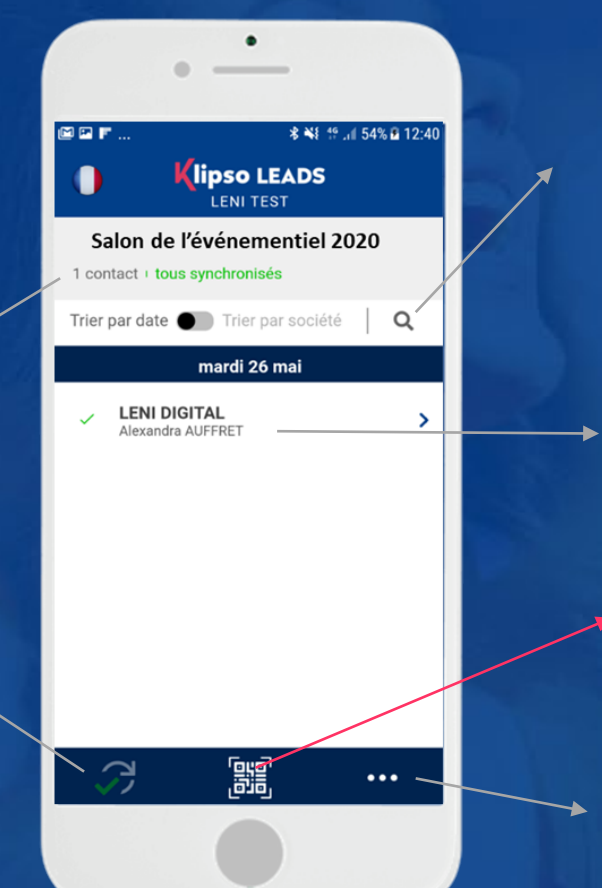

La liste des participants scannés. Elle est triée par date puis par nom de société. Je peux si je le souhaite grâce à la loupe lancer une recherche via un prénom, nom, email, société.

Accéder à la fiche de qualification de chaque contact

Flasher le QR CODE présent sur le badge d'un participant (ouvre l'appareil photo du smartphone)

Accéder aux paramètres de ma licence et aux CGU.

## Pourquoi je flashe le QRCODE ?

SALON

Parce qu'il me permet en mode off-line d'obtenir en direct les données suivantes :

#### La société

- Les prénom et nom
- L'émail
- Le téléphone

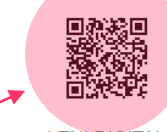

LENI DIGITAL

Alexandra AUFFRET Boulogne Billancourt (92100)

WMK8452TB

#### VISITEUR

Il se peut que pour certaines catégories de participant, tel que les exposants, vous n'ayez pas tout de renseigné. Vous pourrez donc qualifier ses informations.

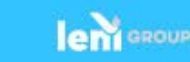

#### **Qualifier un participant**

Sur cette page je vais pouvoir qualifier le participant en utilisant soit :

uniquement les champs libres que LENI met à ma disposition

soit en complétant le questionnaire que j'aurez préalablement paramétré sur mon Espace Exposant.

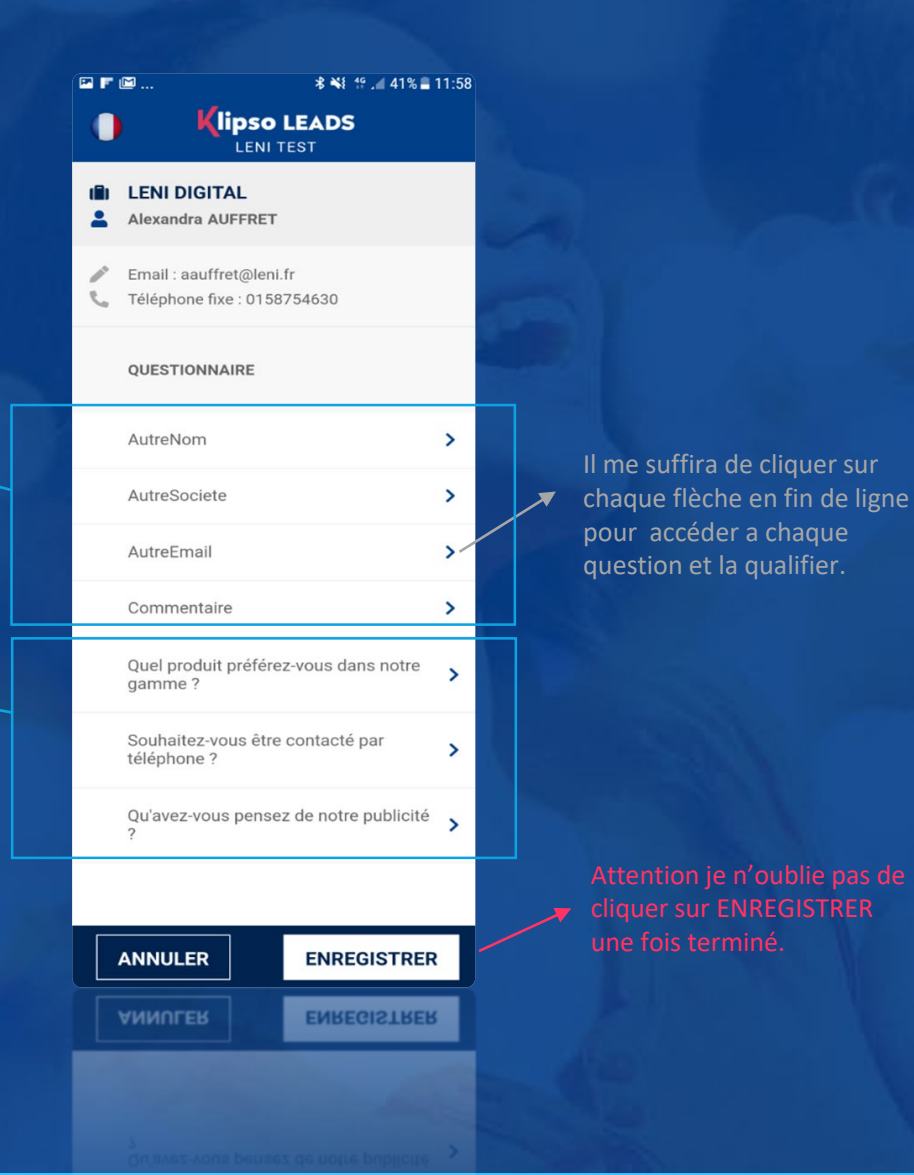

## Bon à savoir :

À tout moment, depuis l'écran d'accueil, je peux revenir sur la fiche d'un participant pour la modifier ou simplement la consulter.

PENDANT SALON

## Exemple de rendu des questionnaires

choix multiple choix unique

texte libre

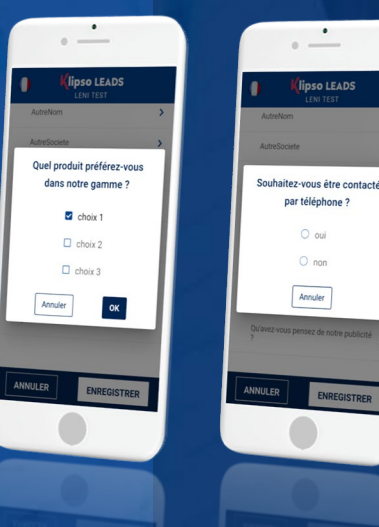

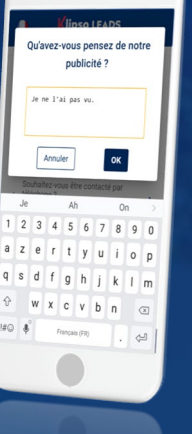

len GROUP

Synchroniser mes participants

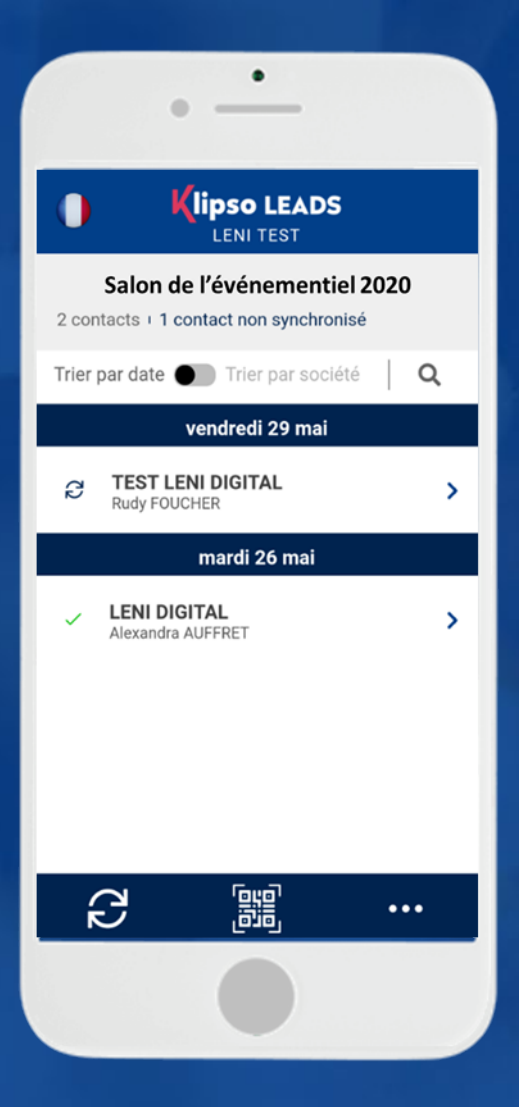

Lorsque j'utilise mon application Klipso Leads, je peux si je le souhaite couper mes données mobiles et fonctionner en mode « Off-line ».

Cela implique impérativement une synchronisation des données avec mon Espace Exposant dès que je me remettrai en mode « On-line ».

Que signifie le mot synchronisé ?

C'est tout simplement la remontée des données enregistrées dans votre mobile vers votre Espace Exposant.

Comment j'identifie un participant synchronisé?

si j'ai l'icône :

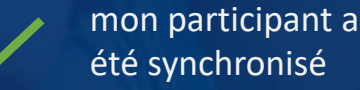

été synchronisé

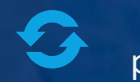

mon participant n'a pas été synchronisé

**Comment je synchronise** mes contacts?

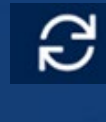

Je clique sur l'icône en bas à gauche de ma page d'accueil.

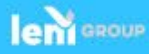

# **APRÉS L'ÉVÉNEMENT**

**RÉCUPÉRER VOS LEADS** 

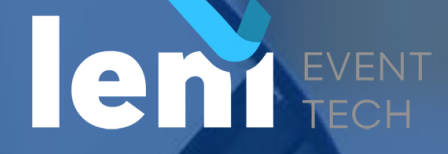

Synchroniser mes participants

Une fois tous mes contacts de synchronisés, je me rends dans mon Espace Exposant pour télécharger mon fichier au format xls (Excel) dont un aperçu du fichier apparait sur la plateforme.

Je vais retrouver dans mon fichier :

- Les coordonnées du participant
- Quelques informations de profil collectées sur le formulaire de préenregistrement
- Les réponses aux questions mises par défaut et celles que j'ai paramétrées.

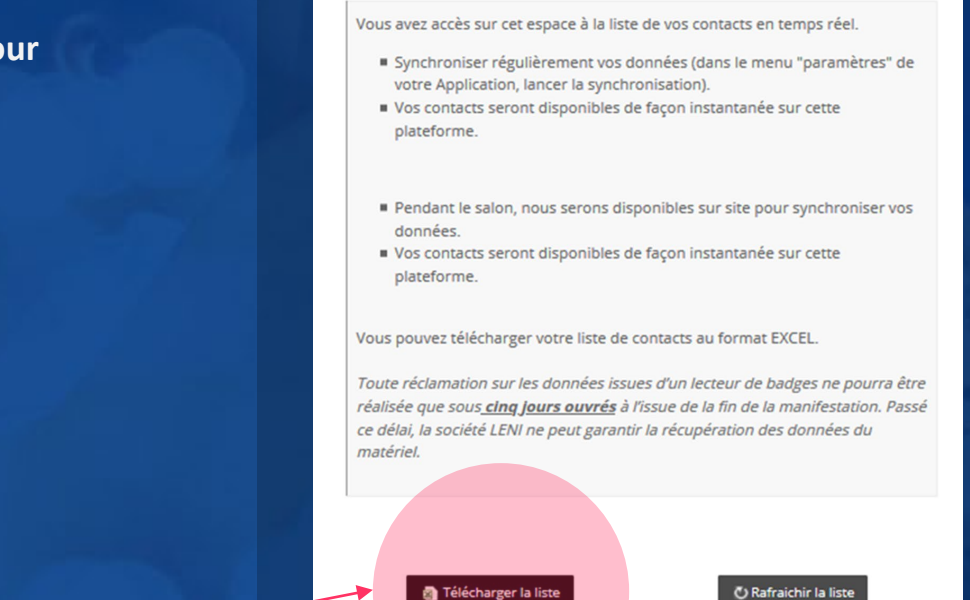

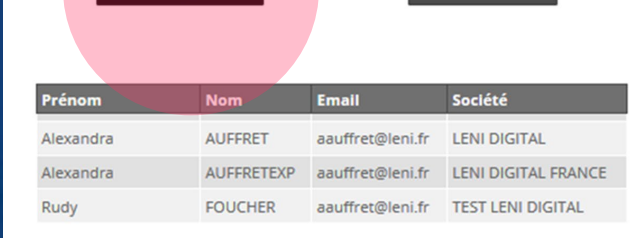

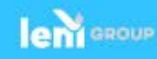

# ANNEXES

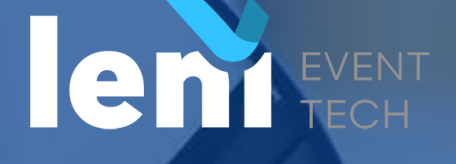

A P R E S S A L O N

# **UNE UTILSATION SIMPLE PAR ETAPE**

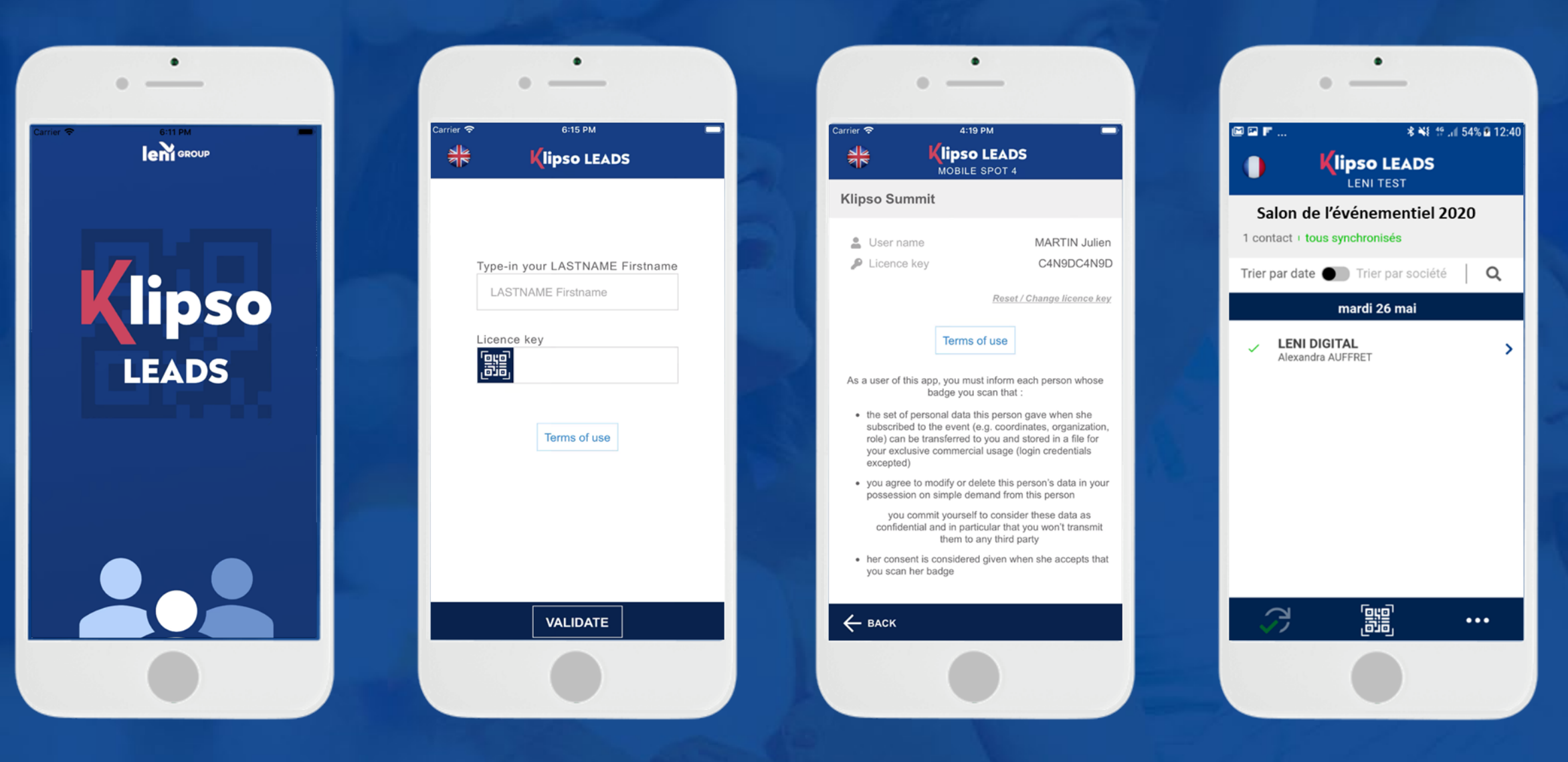

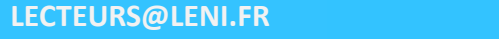

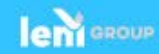

# **UNE UTILSATION SIMPLE PAR ETAPE**

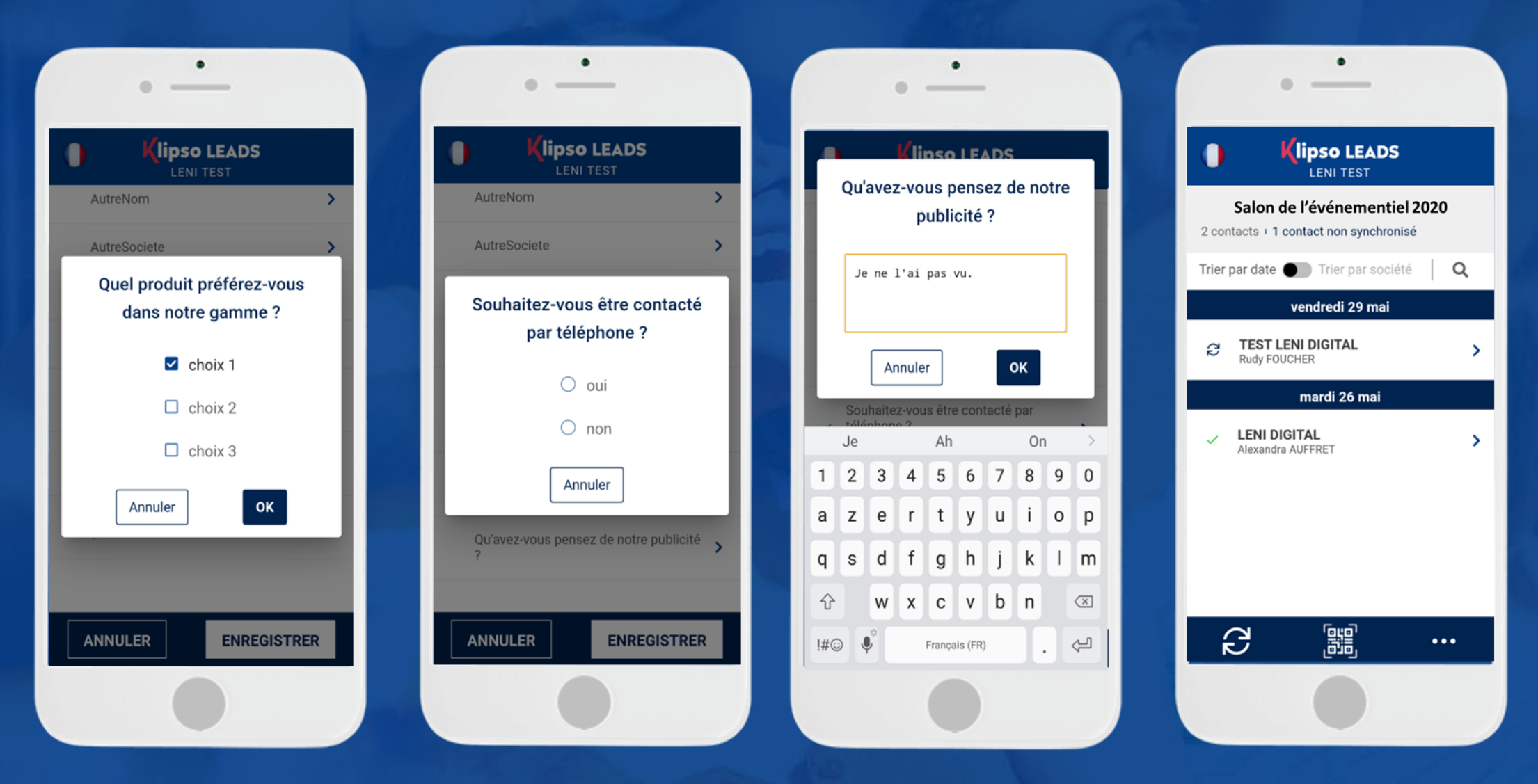

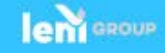